Lorsque vous travaillez en dehors du réseau Rhenus, une connexion dite "à deux facteurs" est nécessaire pour des raisons de sécurité pour accéder aux applications Rhenus. Pour cela, vous devez installer l'application *Okta Verify* sur votre smartphone (\*).

### Pas 1: Téléchargement de l'application Okta Verify

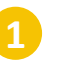

Recherchez "Okta Verify" dans le Playstore de votre smartphone et appuyez sur "Install".

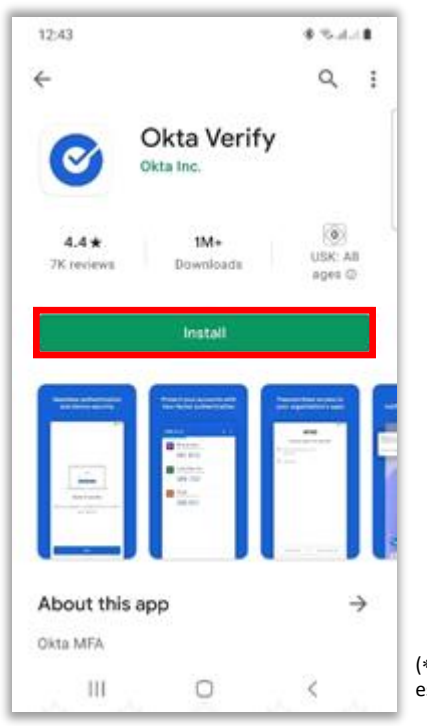

(\*) La version 10 ou supérieure d'Android est nécessaire !

Puis tapez sur "Open".

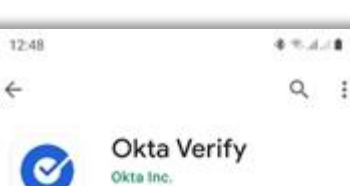

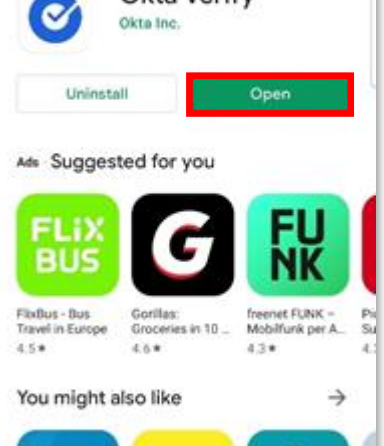

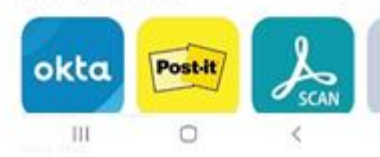

#### **Pas 2:** Connexion initiale au portail Rhenus Anywhere

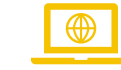

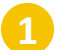

Saisissez le lien suivant dans votre navigateur: https://anywhere.rhenus.com

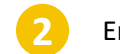

Entrez votre adresse e-mail Rhenus.

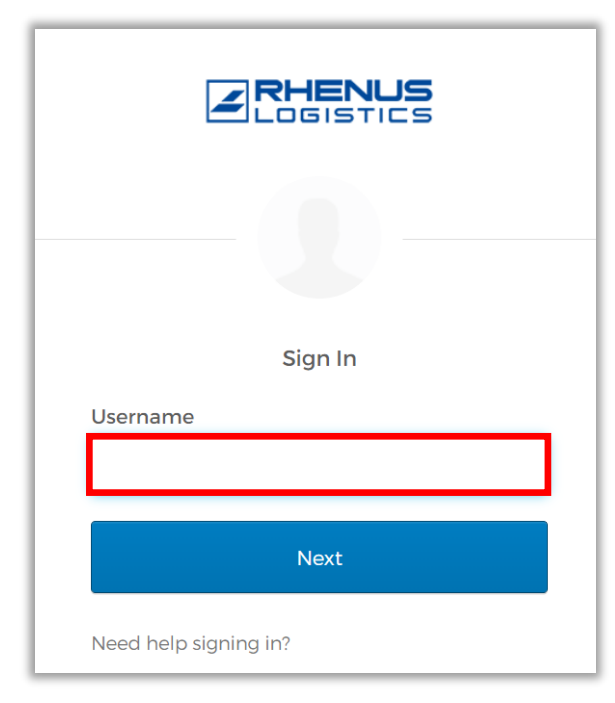

Saisissez votre mot de passe (que vous utilisez également pour vous connecter à votre PC).

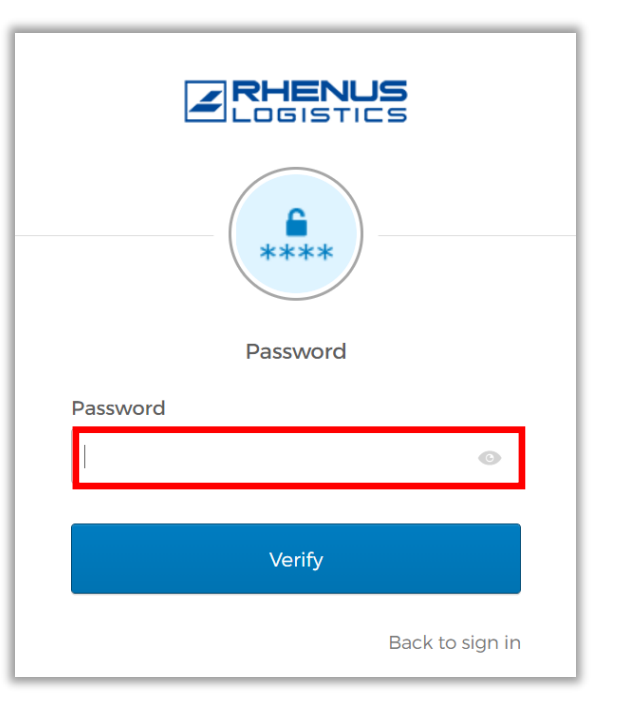

#### Pas 3: Configuration de Okta Verify dans le portail Rhenus Anywhere

Note : Ces deux étapes ne sont nécessaires que si vous êtes actuellement connecté au réseau Rhenus, car vous serez alors automatiquement connecté au portail Rhenus Anywhere.

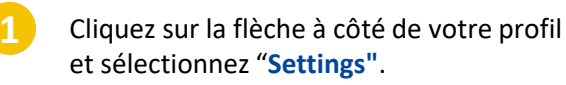

2

Dans la section "Extra Verification", sélectionnez l'option "Set up" derrière "Okta Verify".

|                       | Marie Curie<br>Rhenus Logistics |
|-----------------------|---------------------------------|
| Marie C<br>Marie.Curi | <b>urie</b><br>e@rhenus.com     |
| Settings              |                                 |
| Preference            | es                              |
| Sign out              |                                 |

| ✓ Extra Verification                                                                             |              |
|--------------------------------------------------------------------------------------------------|--------------|
| Extra verification increases your account security when signing in to Ok<br>applications you use | ta and other |
| Okta Verify                                                                                      | Set up       |
| Google Authenticator                                                                             | Set up       |
| Email Authentication                                                                             | Set up       |

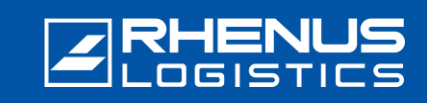

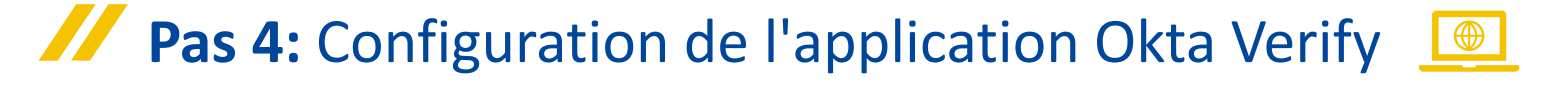

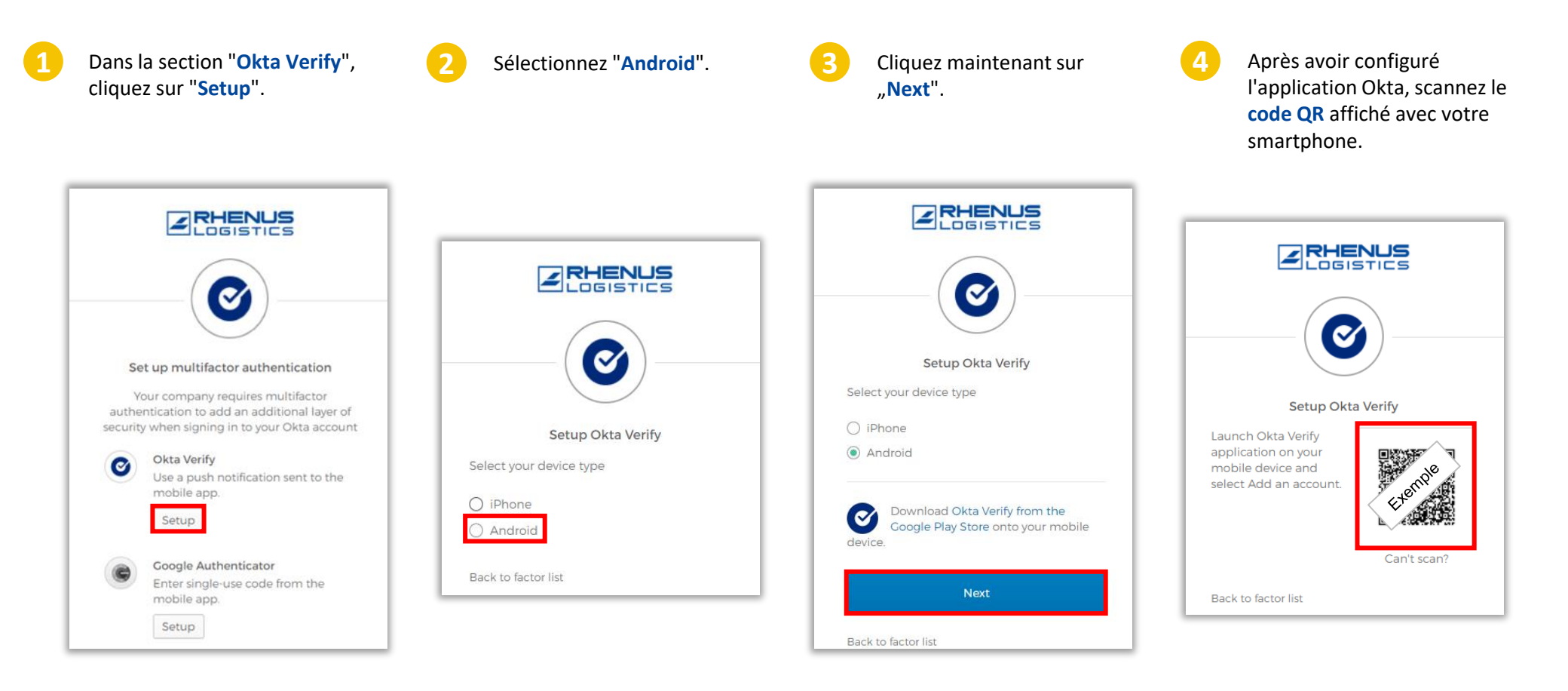

Pour usage interne uniquement

# Mise en service d'Okta Verify – Android

## Pas 5: Configuration de l'application Okta Verify

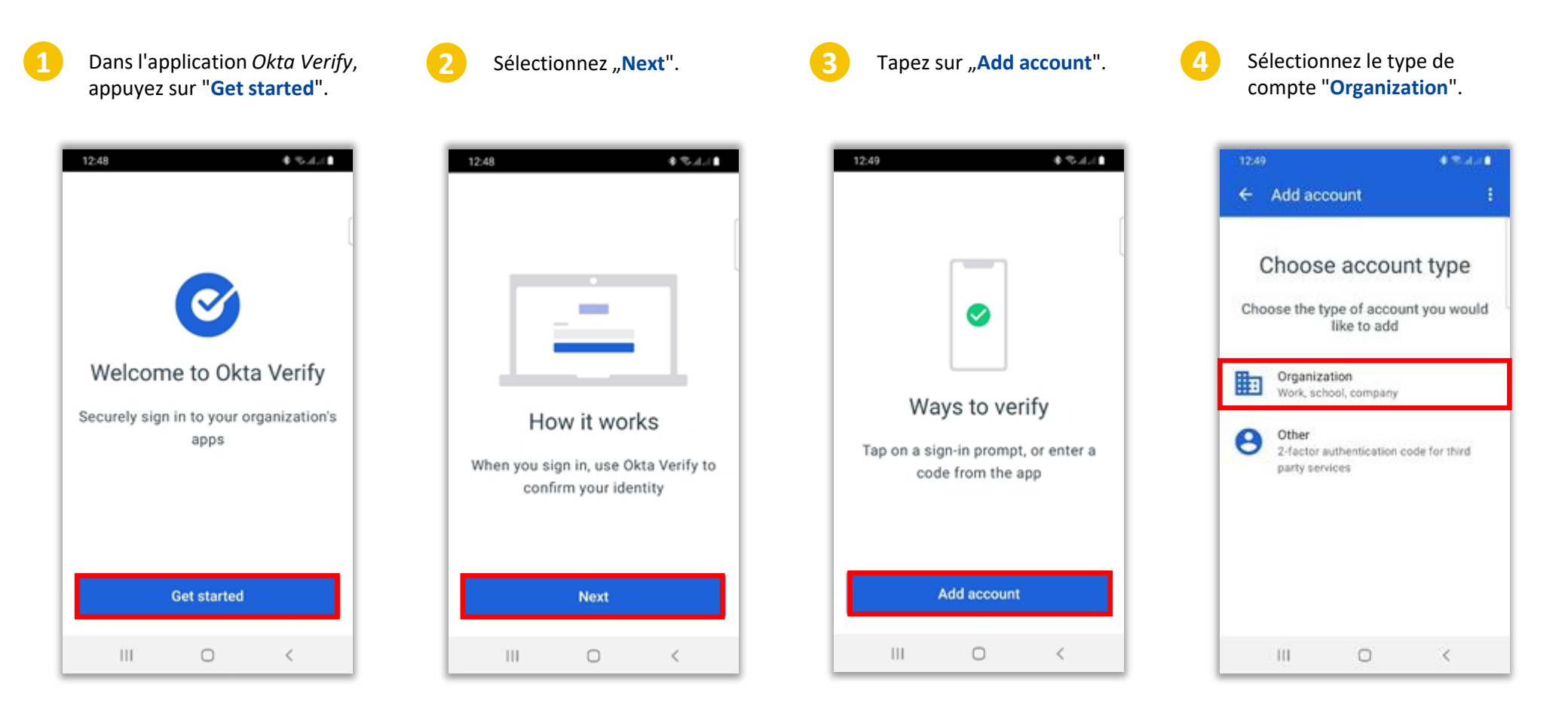

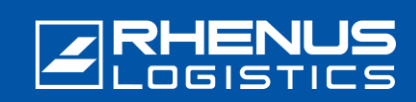

# RHENUS

### Pas 5: Configuration de l'application Okta Verify

- Sélectionnez l'option "Scanner a QR codpe", ou bien "S'identifier" pour ne pas utiliser la caméra. (voir aussi les <u>informations sur</u> <u>la confidentialité</u>).
- Autorisez l'accès lorsqu'il est demandé si *Okta Verify* est autorisé à capturer des images et des vidéos.
- Scannez le **code QR** qui apparaît dans le navigateur et appuyez sur "**Terminé**" si nécessaire.
- La configuration est maintenant terminée, et vous verrez
  - "anywhere.rhenus.com" ainsi qu'un "code".

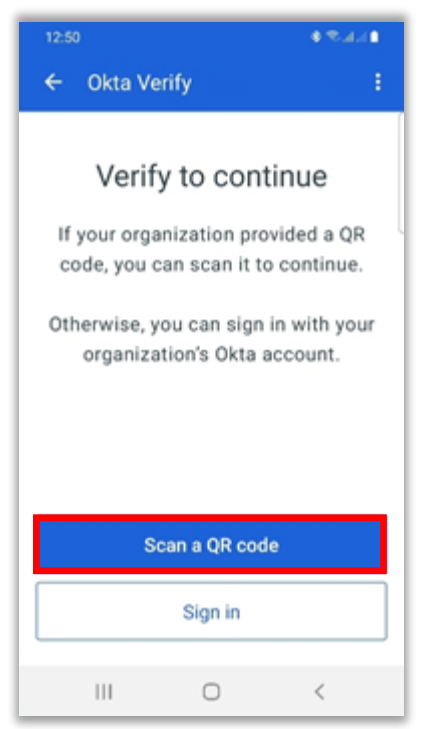

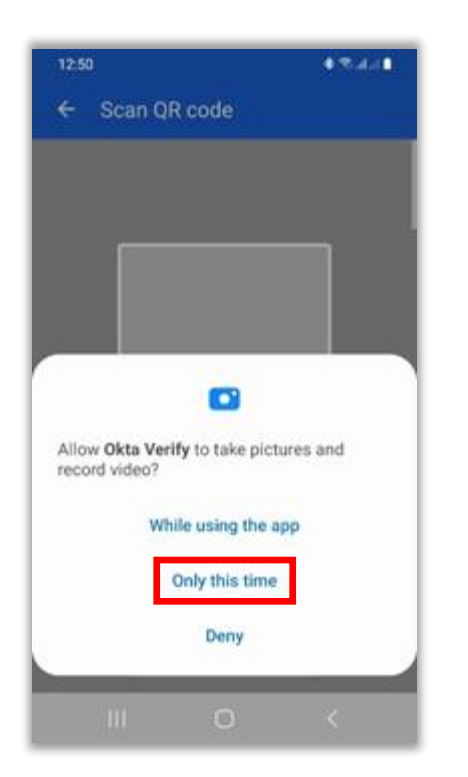

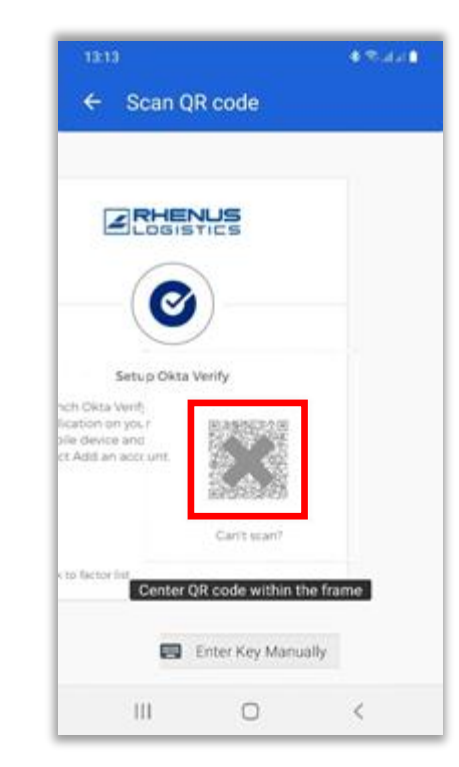

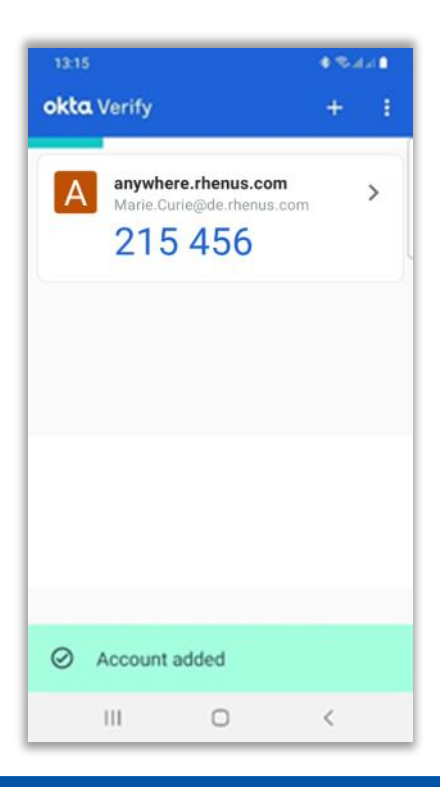

Pour usage interne uniquement

#### 🖊 Pas 6: Configuration de paramètres de sécurité supplémentaires 🧕

En option, saisissez une **deuxième adresse** électronique (une adresse électronique privée est également possible ici).

2

Cliquez sur "Create My Account".

| 0 | Secondary email                  |  |
|---|----------------------------------|--|
|   | O I don't have a secondary email |  |
|   |                                  |  |
|   |                                  |  |
|   |                                  |  |
|   |                                  |  |

#### **Pas 7:** Connexion au portail Rhenus Anywhere

À l'avenir, vous pourrez facilement vous connecter au portail Rhenus Anywhere en entrant vos informations d'identification et en confirmant dans l'application Okta Verify. La confirmation dans l'application Okta Verify n'est pas nécessaire si vous êtes connecté au réseau Rhenus.

Saisissez votre mot de passe

(que vous utilisez également

pour vous connecter à votre

PC).

Ouvrez le lien suivant : https://anywhere.rhenus.com et entrez votre adresse e-mail Rhenus.

\*\*\*\* Password Password Verify

> Vous pouvez également renoncer à la notification push automatique et saisir le code.

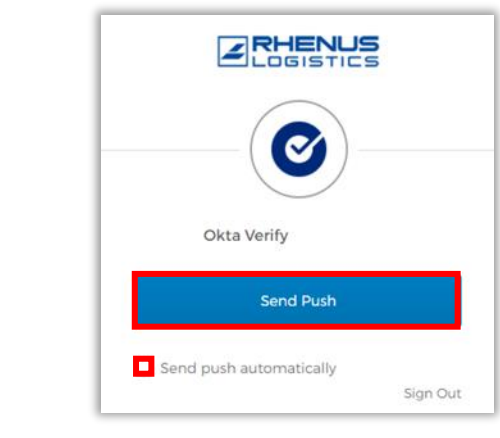

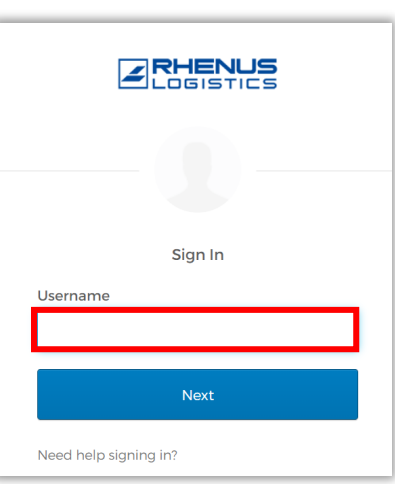

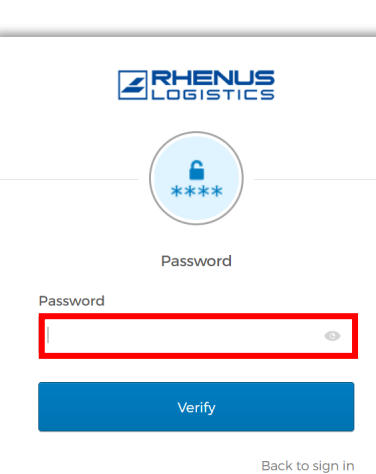

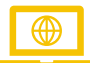

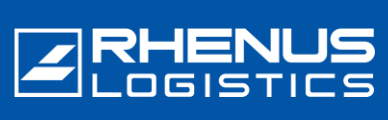

Activez le bouton "Envoyer le

push automatiquement" et cliquez sur "Send Push".

Pour usage interne uniquement

<

Cancel the sign-in attempt

# Mise en service d'Okta Verify – Android

#### **Pas 7:** Connexion au portail Rhenus Anywhere

L'écran suivant apparaît dans votre navigateur. Il contient ce que l'on appelle le «défi du nombre»:

#### 🕆 https://anywhere... 🖉 A 🏠 C | D ... 🏉 RHENUS OGISTICS RHENUS ANYWHERE Push notification sent (Q) Marie.Curie@rhenus.com On your mobile device, open the Okta Verify prompt, then tap 42 in Okta Verify to continue. 42 Verify with something else Back to sign in

Sur votre smartphone, appuyez sur le numéro qui apparaît dans le navigateur:

Verify the sign-in attempt

Which number do you see on your other

screen?

32

0 Okta Dashboard

More info

Windows 11

111

Near Holzwickede, North Rhine-Westphalia, Germany

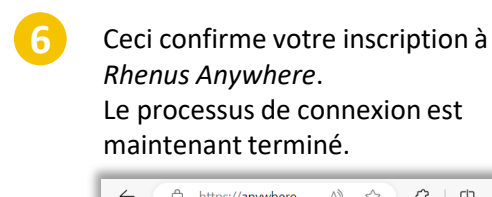

| Apps      Apps      Outlook     Microsoft Office     365 Mail      Microsoft Office     365 Teams      Microsoft Office     365 State                                                                                                    | My Apps                                       |                               | Sort ~                           |
|----------------------------------------------------------------------------------------------------|-----------------------------------------------|-------------------------------|----------------------------------|
| Image: Construction of the state of the state of the | ⊘ Apps                                        |                               |                                  |
| Excel Microsoft Office 365 Excel                                                                                                    | Microsoft Office<br>365 Mail                  | Microsoft Office<br>365 Teams | Microsoft Office<br>365 OneDrive |
|                                                                                                    | Excel<br>Microsoft Office<br>365 Excel Online |                               |                                  |

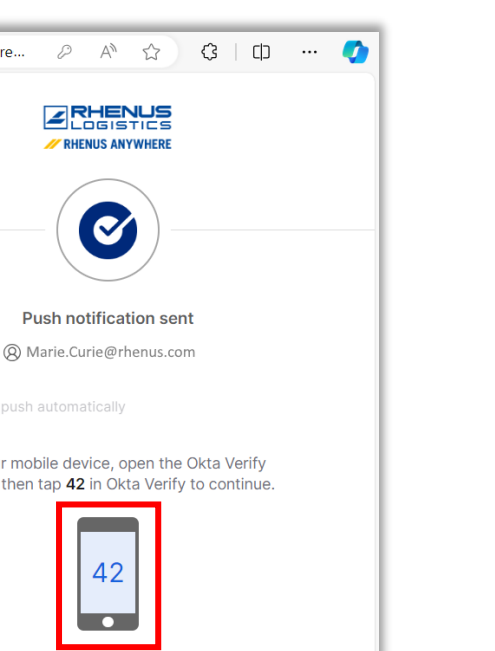

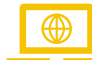

(\*) Les informations de localisation ne

Rhenus. La société Okta la

détermine grossièrement

sur la base de l'adresse IP.

proviennent pas de

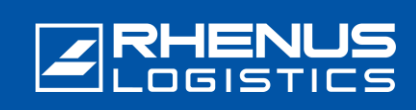

## Remarques importantes sur l'utilisation de l'application Okta Verify

#### // Veuillez noter:

- L'application "Okta Verify" doit rester en permanence sur le smartphone, car elle est requise comme "second facteur" pour chaque processus de connexion au "Rhenus Anywhere Portal".
- L'application ne nécessite qu'un accès unique à la caméra du smartphone pour le premier processus d'installation. D'autres autorisations ne sont pas nécessaires pour l'utilisation de l'appli. En particulier, l'application n'a pas accès aux données (personnelles) du smartphone !
- L'application "Okta Verify" ne collecte pas de données propres à l'application, notamment la fréquence d'utilisation et le moment où une connexion a été confirmée. Veuillez également consulter nos <u>informations</u> détaillées <u>sur la</u> <u>confidentialité d'Okta</u>.
- Vous avez reçu un nouveau smartphone ou vous avez accidentellement supprimé l'application "Okta Verify" et vous avez besoin de configurer à nouveau l'application: Veuillez contacter notre ServiceDesk par email ou par téléphone: <u>servicedesk-de@rhenus.com</u>ou +49 2301 29 1111 ou essayez d'abord de suivre les étapes de ce <u>petit guide</u>.

#### // Rhenus Anywhere InfoWorld

L'introduction de l'espace de travail numérique révolutionne notre façon de travailler. Un portail central, de nouvelles applications pour la collaboration et des options d'accès flexibles pour une journée de travail moderne.

L'InfoWorld fournit un large éventail de connaissances sur **Rhenus Anywhere** et **Microsoft 365** - convivial et à jour : notre plateforme centrale de connaissances.

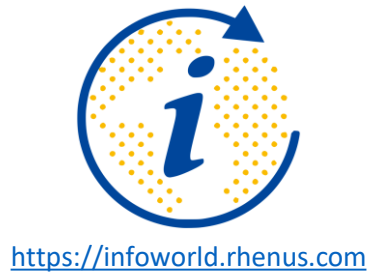

Avez-vous des questions ou des commentaires ? Nous sommes heureux de vous aider avec tout ce que vous avez besoin de savoir sur Rhenus Anywhere et Microsoft 365!

it.academy@rhenus.com